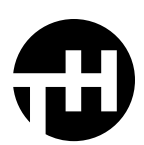

## QUICK INSTALL INSTRUCTIONS:

After launching Photoshop, locate the ABR brush file in the downloaded folder. It can be found in the *Brushes* folder.

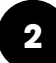

1

Double click the ABR file. Your new brushes are now installed.

You can find your new brushes in the Brush Panel. To locate the Brush Panel, from the Photoshop menu go to *Window > Brushes*. You should now see a folder containing your new brushes within the panel.

## MANUAL INSTALLATION INSTRUCTIONS:

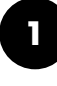

After launching Photoshop, open the Brush Panel by navigating to *Window> Brushes*.

| Ś | Photosh | op I  | File | Edit | Image  | Layer | Type | Sele    | et | Filter | 30 | View | Plugins | Window Help                                                                                                    |
|---|---------|-------|------|------|--------|-------|------|---------|----|--------|----|------|---------|----------------------------------------------------------------------------------------------------|
| • | 1.1     |       |      |      | Normal |       |      | netity: |    |        |    | 100% |         | Arrange<br>Workspace                                                                                                    |
|   |         | 81100 |      |      |        |       |      |         |    |        |    |      |         | Find Extensions on Exchange (legacy)<br>Extensions (legacy)                                                                                                    |
|   |         |       |      |      |        |       |      |         |    |        |    |      |         | 3D<br>Actions<br>Adjustments<br>Brush Settings                                                                                                    |
|   |         |       |      |      |        |       |      |         |    |        |    |      |         | V Broutes<br>V Broutes<br>Character<br>Character<br>Character Tytes<br>Character Tytes<br>Character Tytes<br>Character<br>Construction<br>Histopran<br>Histopran<br>Histo |

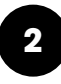

Click the menu icon at the top right corner of the Brush Panel and choose *Import Brushes*.

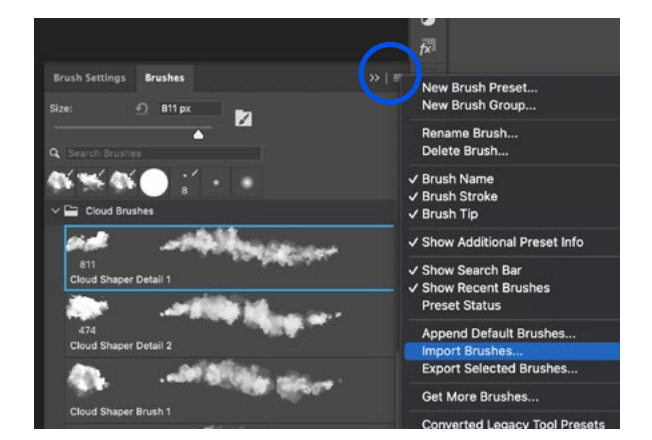

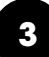

Locate the ABR brush file in the downloaded folder. It can be found in the *Brushes* folder. Click *Open*.

You can then find your new brushes in the Brush Panel and you should see a folder containing your new brushes.